# 視覚障がい者の iPhone・VoiceOer 教室 テキスト

## Navilens アプリ:身の回りものを整理する

姫路デジタルサポート 2022 年 5 月 4 日

## 目次

- 1 はじめに
- 2 事前の準備
- 3 メインスクリーンと初期設定
- 4 タグの検出とタブに紐付けされるメモ
- 5 タブフィルターと 360 ビジョン

#### 1 はじめに

NaviLens は、視覚障がいのある人が施設・設備のナビゲーションや表示ラベル 用に設計されたもので、次のような特徴があります。

- ・最大16m離れたタグを読み取る。
- ・タグを瞬時に読み取る。
- ・GPS が不要

このような特徴を活かして特に歩行支援に活用されています。世界においては地 下鉄の駅、バス停、博物館や公的な施設で NaviLens が利用され、より容易に環境 を知ることができ、スマートかつインクルーシブな街となります。

一方、NaviLens は、パーソナルユースにおいてタグ(マーカー)を無料で入手 でき、それに紐付けされたメモの追加、書き換えができます。この講習会では、こ の特徴を活かして、身の回りのモノの整理・識別について学習をします。

モノにタグを貼り付けるという制限があるものの、さまざまな日用品の整理・識別ができるのではないでしょうか。例えば、食品の箱やビン、CD、棚に並べたモノの識別などに利用できると思いますが、みなさまも試していだき、有意義な利用方法についてお知らせください。

#### 2 事前の準備

## (1) アプリのインストール

NaviLens アプリをインストールします。

- ・アプリ名:NaviLens バージョン 3.3.7
- アプリリンク: https://apple.co/3y5IVfT

9

□ インストールの操作

上記リンクをダブルタップすると、App Store が起動し、NaviLens アプリが開かれた状態になります。

・右スワイプで、2、3進み、「入手」ボタンをダブルタップします。

なお、「開く」ボタンがあれば、すでにインストールがされています。

- ・新しいウィンドウが開くので、右スワイプで「インストール」ボタンまで進み、
  ダブルタップします。
- ・この前後に、Apple ID のパスワードの入力を求められる場合があります。 その場合は、そのテキストフィールドダブルタップして、入力します。

#### (2) 準備物

□ タグ (マーカー)

自宅で利用する場合、モノの説明と紐づけるタグが必要で す。ここでは、壁や床、モノに貼り付けるマーカーをタグと 呼んでいます。そのタグは、黒地を背景にして、青、黄、紫 の四角形が格子状(5列5行)に配置されています。

タグの大きさは、A4 ページのサイズから 35mm 角のもの までいろいろあります。また、タグの認識には、小さな四角 形の色の組み合わせによって行われます。

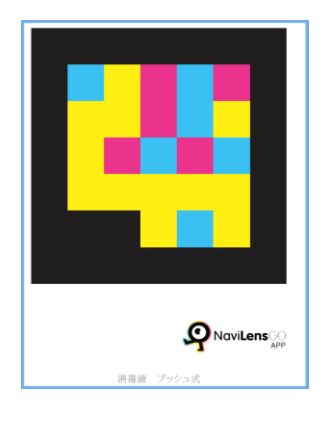

□ タグの入手方法

パーソナルユースの場合、無料で入手ができます。アプリの「メインメニュー」->「タグを取得」において、メールアドレスと名前を登録すると、空白のタグを入手できます。

- 写真 タグのサンプル
- YouTube タグの取得方法と切り方(参考)
  https://www.youtube.com/watch?v=L7UpVWC3R1k

#### (3) 起動時の手続き

アプリを起動すると次の同意や承認について可否が求められます。

- ・利用規約への同意
  - チェックボックスをダブルタップして、次に進みます。
- ・新着情報
  完了ボタンをダウルタップします。
  ・カメラへのアクセス

その後、画面がメインスクリーンに変わり、NaviLens がカメラにアクセスする ことへの許可のダイアログボックスが現れるので、OK ボタンをダブルタップし ます。

## 3 メインスクリーンと初期設定

- (1) メインスクリーン
- □ 検出されたタグ

アプリを起動すると、「タグを読み込むために、カメラをタグに向けてください」 と音声案内があり、メインスクリーンが表示されます。メインスクリーンは、カメ ラが起動していますが、画面にはカメラの映像は表示されません。

直近に検出されたタグのメモが表示され、右・左スワ イプでタグのメモに移動できます。

□ 4 つのボタン

画面最下部には、4つのボタンが配置されています。 ボタンへのアクセスは、人差し指を iPhone 本体のホー ムボタンからゆっくり上にスライドさせると、ボタンの 名前が読み上げられます(ダイレクト操作)。

- ・「メインメニュー | ボタン: NaviLens の設定などを 行います。
- 「タグフィルター」ボタン:特定のタグを検出します。
- 「ズームオフ」ボタン:カメラの拡大倍率を1倍また は2倍に変えます。
- ・「360 ビジョン」ボタン:特定のタグの前まで音声等 でガイドします。

(2) 設定

設定は、メインスクリーンの画面最下部の左側の「メイ ンメニュー」ボタンから行います。

・「メインメニュー -> 「設定 -> 「位置情報モード」 および「読み取りオプション」

## □ 位置情報モード

検出されたタグまでの誘導方法について次のように オプションを設定します。設定は、ダブルタップで行い ます。

- ・サウンド:オン
- ・音声ガイダンス:オン 前、上、下、右、左と音声でタグの位置を知らせます。 ・ハプティック:オフ 検出すると振動で知らせます。

#### (2)読み取りオプション

 内容を読み込むことについては次のとおり設定しま す。

「検出時に読み込む」:オン

「新しいタグの検出時に読み上げを中断する|:オン 「ショートテキスト|:オン

「NaviLens アプリがからメッセージを削減します」: 写真 メインメニュー画面 オフ

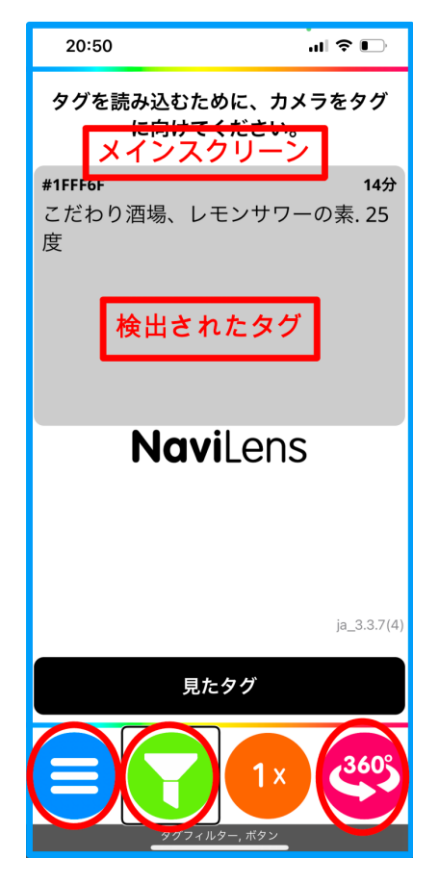

写真 メインスクリーン

| 12:36 <b> 🕫 </b> |                                                   | ) |
|------------------|---------------------------------------------------|---|
| < メインメニュー        |                                                   |   |
| ×                | <b>設定</b><br>アプリケーションのオプション                       | > |
| *                | 私のお気に入り                                           | > |
| ଡ                | <b>履歴</b><br>過去に検出したタグ                            | > |
|                  | <b>タグを取得</b><br>パーソナルユース                          | > |
| 1                | NaviLensフレンズ&ファミリー<br>(ベータ版)<br>パーソナルタグの共有&バックアップ | > |
| 2                | <b>ご質問、ご提案がありますか?</b><br>お問い合わせ                   | > |
| •                | <b>ナビレンスはいかがですか?</b><br>レビューを書く                   | > |
| ?                | <b>ヘルプ</b><br>簡易マニュアル                             | > |
| Q                | 利用規約                                              | > |
|                  | 3.3.7(4)                                          |   |
|                  | 設定 カンマ アプリケーションのオプション, ボタン                        |   |

・追加情報については次のように設定します。 「距離を読み上げる」:オン 「角度を読み上げる」:オフ 「最終更新からの経過時間を音声で知らせてくれる」:オフ

## 4 タグの検出とタブに紐付けされるメモ

## (1) タグの検出テスト

このページの右に表示されているサンプルのタグを使って 検出テストを行ってみましょう。

- ・このページのサンプルのタグをパソコン画面に表示します。
- ・続いて、iPhoneの NaviLens アプリを起動します。
- ・iPhoneを持って、背面カメラをパソコン画面に向け、左右、 上下に向け、スキャンします。
- 「カッチ」という音が聞こえれば、タグを検出したというサインです。その後、「〇〇m、消毒液、プッシュ式」と読み上げます。
- ・タグまでの距離は、パソコンで表示しているので、 実際の距離とはかなり異なっていますが、もっと遠 くに離れても検出できます。
- 「前」という音声案内はタグが正面にあることを示しています。「右」「左」「上」「下」という音声案内はタグが現在のカメラの向きよりそれぞれ右方向に、左方向に、上に、下にあることを示しています。
  モノを探すときに便利な機能と思われます。

(2) メモの記入

右下のタグのサンプルを使って、メモ記入の練習を 行います。

- ・空白タグを準備する。
- ・iPhone のカメラを空白タグに向け、検出します。

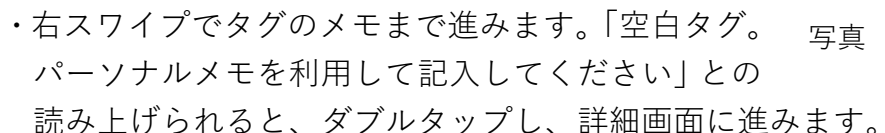

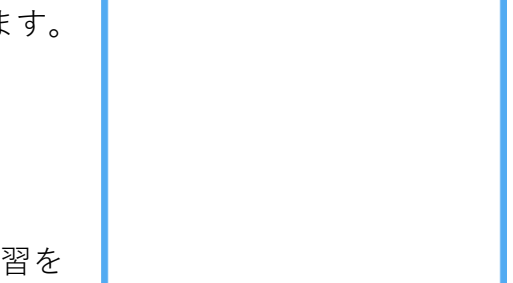

20:54

記入してください。

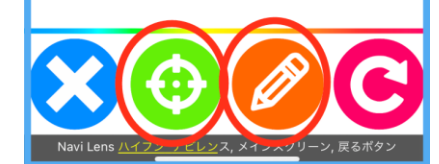

写真 タグのメモの詳細画面

・画面最下部の「パーソナルメモ」ボタンをダブルタップし、パーソナルメモ画面 に進みます。テキストフィールドで編集中になっています。

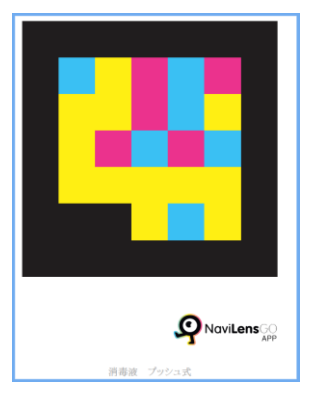

写真 タグのサンプル

🕕 😳 ☆ 🗹

空白タグ。パーソナルメモを利用して

タグのメモの詳細画面

.... 🗢 🕞

- ・これからこのタグを貼り付けるモノの説明をテキストフィー ルドに記入します。例えば、「レモンサワーの素、25度」と 説明を入力します。
- ・ここでは音声入力を行います。2本指ダブルタップで開始した後、説明を言葉で話します。
- ・2本指ダブルタップで音声入力を終了します。

・左右のスワイプで保存ボタンを探し、ダブルタップします。
 今後は、このタグを検出するとそのメモ(モノの説明)を読み
 上げます。

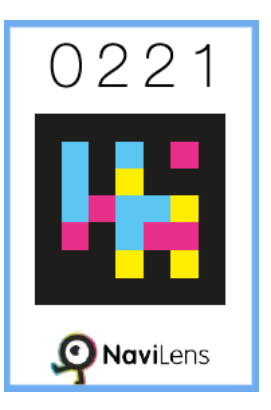

写真 空白タグのサ ンプル

実際に使用する場合は、タグシートから切り取った一つタグを用いて上記の手続 きを行なった後、そのタグを対応するモノに貼り付けます。

パーソナルメモは、NaviLens アプリに保存されるので、メモを保存した iPhone でのみ利用できます。なお、このメモを5人までの複数の人で共有することも可能 ですが、「メインメニュー」->「NaviLens フレンズ&ファミリー」でサインアップ を行うことが必要です。

□ 詳細画面の説明

・中央部には、パーソナルメモが表示されています。

・画面最下部に4つのボタンが配置されています。
 ダイレクト操作法でそれらのボタンにアクセスします。
 左から「選択を閉じる」ボタン、「このタグをフィルタリングして見つけます」ボタン、「パーソナルメモ」ボタン、「タグの再読み込み」ボタンが並んでいます。

## 5 タブフィルターと 360 ビジョン

(1) タブフィルター

特定の文字列を含む、パーソナルメモに対応するタ グだけを見つけ、近づくことができます。タブフィル ターの利用方法には、入力したキーワードで探す方法 と指定した特定のタグを探す方法があります。

## □ 入力したキーワードで探す方法

この方法は検索キーワードを含むタグだけを検出します。

- ・メインスクリーン画面で最下部の「タブフィルター」ボタンをダブルタップします。
- ・検索フィールドが現れ、編集中になります。
- ・キーワードを入力します。(音声入力も可能です)
- ・キーボードの右下にある「検索」をダブルタップす

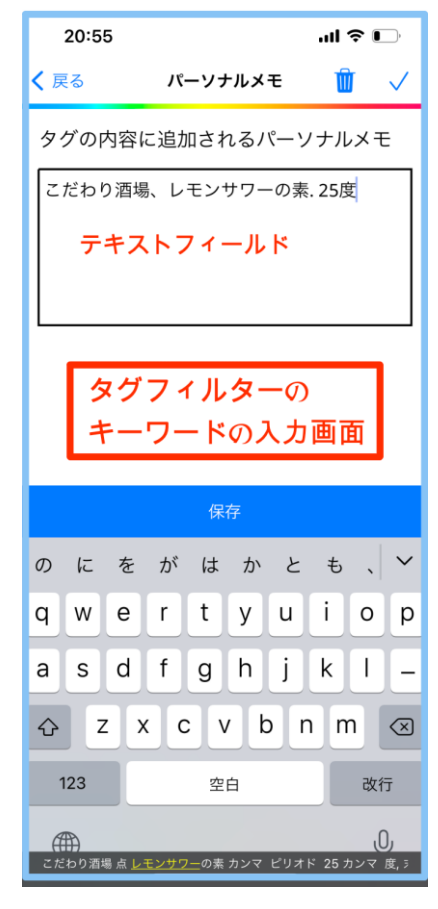

写真 タグフィルターのキー ワードの入力画面

ると、タグの検出画面になります。

・キーワードを含まないタグにはカメラを向けても反応しませんが、含むタグだけを検出します。

□ 指定したタグを探す方法

- ・まず、メインスクリーンで指定するタグを検出し、右スワイプでタグのメモま で進みます。
- ・「詳細を表示」ボタンをダブルタップし、詳細画面に進みます。
- ・詳細画面の最下部の左から2つ目の「このタグをフィルタリングして見つけます」ボタンまで進み、ダブルタップします。
- その後、メインスクリーンに戻り、カメラを環境に向けて上下左右にスキャンします。
- ・指定したタグを検出すると、自動的に「360 ビジョン」が起動します。
- ・360 ビジョンの音声ガイドによってそのタグの前にたどり着くことがでます。

(2) 360 ビジョン

360 ビジョンは、特定のタグを遠方から検出し、そ のタグの目の前に行きたいときに使用します。360 ビ ジョンは、そのタグまで音声とサウンド、振動でガイ ドします。

複数のタグのうち一つのタグだけを 360 ビジョン の対象としたい場合ロックすることもできます。ま た、360 ビジョンのガイドは、カメラの視野から外れ ても作動します。

360 ビジョンの設定は次の画面で行います。

・「メインメニュー」->「設定」->「360 ビジョン」
 ドラムの音を切る方がガイドがわかりやすので、
 「サウンド」をダブルタップし、ドラムをオフにします。

## □ ガイド方法

音声とサウンド、振動でタグまでガイドします。音 声は、「右」「左」「前」という案内がありますが、「上」 「下」という案内はありません。また、サウンドは「カ ーン、カーン」という音響が聞こえます。

iPhone が、タグの方向を向いていると、「前」という音声と、「カーン、カーン」という音響で知らせてくれます。

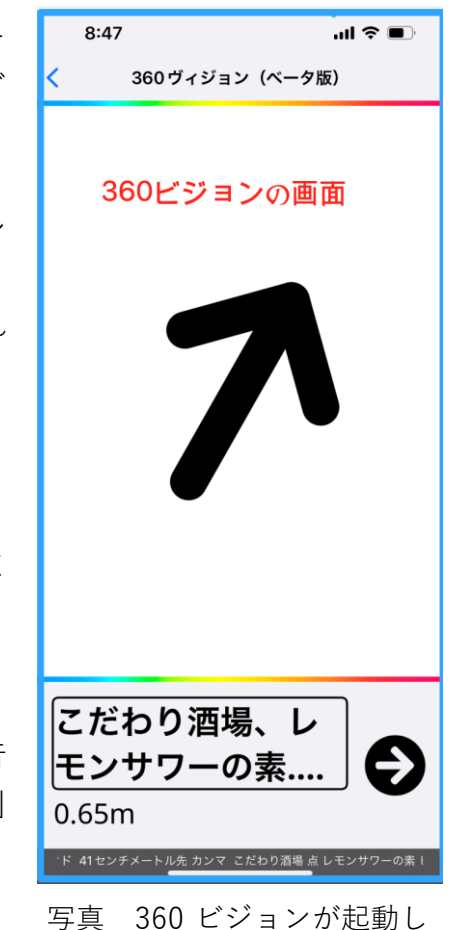

写具 360 ビションか起動し た画面

・iPhoneの向きがタグから外れると、「右」または「左」と言い、音響がなくなり ます。 ・振動は、タグまでの距離が1から2mの場合、ブル、ブルと間隔を開けて振動 します。また、1m以下に近づくと、微小な振動が連続します。

使い方としては、iPhone を左右に向けながら、「前」と言ったときに一歩前に進 むのがよいかと思います。

#### □ 360 ビジョンの起動方法

360 ビジョンを利用するには、次の方法が2つの方法があります。

## ・ タグがアクティブ時に 360 ビジョンを起動

メインスクリーンにおいて、タグが検出され、アクティブな状態(音声、サウン ドでタグの位置情報を知らせている状態)で、360 ビジョンを起動します。起動に は、画面最下部の右端の「360 ビジョン」ボタンをダブルタップします。また、ダ グフィルターで指定したタグを検出した場合も自動的に 360 ビジョンのこのモー ドが起動します。

このモードの特徴は、一つのタグにロックされた状態になるので、他のタグが視 野に入っても検出しません。

#### ・360 ビジョンを起動後にタグを検出

メインスクリーンにおいて、タグが検出されていない状態(アクティブでない状態)で、360ビジョンを起動します。「周りをスキャンしてナビレンズのタグを探してください」との案内があるので、カメラを上下左右に向け、タグの検出を行います。

複数のタグがあると、視野の正面にあるタグが 360 ビジョンの対象になります。 一つのタグに絞りたい場合は、右スワイプで「・・ロック」ボタンに進み、ダブル タップして、ロックします。